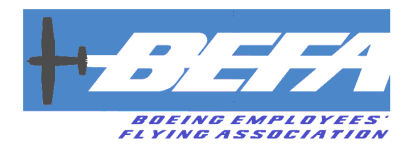

## **Table of Contents**

| Introduction                        |   |
|-------------------------------------|---|
| What You Need To Know               |   |
| Account Set-up                      |   |
| Quick Start                         |   |
| My Profile                          | 7 |
| Set Up My View                      | 9 |
| Select a Schedule View              |   |
| Schedule an Airplane                |   |
| Schedule a CFI                      |   |
| Check ADs and Recurring Maintenance |   |
| Check Squawks                       |   |
| Dispatch (Check-Out) an Airplane    |   |
| Check In an Airplane (after return) |   |
| Squawks                             |   |
| -                                   |   |

#### **Questions?**

Procedures and OperationsOliver MeierSteve Kioliver.meier@gmail.comsakirsch510-541-2142206-851

Steve Kirsch sakirsch@gmail.com 206-851-6663 User's Guide Steve Baier steveb819@yahoo.com 425-785-9219

Version:

19-Nov-2013 Initial publication of User's Guide

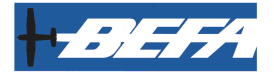

## Introduction

Advances in airplane operations software has made switch-over to a computer-based system attractive for the BEFA to improve resource utilization. To help move into the future, the Board has approved a trial program to test out a new scheduling system: **Flight Schedule Pro (FSP)**.

The trial program for FSP will begin at Paine Field, starting December 1<sup>st</sup>, 2013. If FSP proves useful, it will be adopted across BEFA.

Paine Field was chosen for the trial because it will be easier to work out the bugs with a smaller group of resources before implementing across the fleet.

Fight Schedule Pro has the same scheduling functions as Schedule Master. Additional benefits are:

- # Web access on computer, tablet, or mobile
- $\oplus$  Convenient, customizable views of airplanes and schedules
- # Airplane dispatch (check-out/in)
- Tach Time and Hobbs time logging
- $\oplus$  Squawks and dispositions
- Maintenance tracking
- Pilot info, including pilot currency, endorsements, and photo

A big advantage will be *online submittal of squawks*. Squawks will be transmitted instantly to BEFA focals and maintenance partners. Pilots can check squawks online, instead of being surprised at the airport. Work will be prioritized for maintenance, allowing quick, timely resolution and repairs. Crown Aviation

(formerly Regal) at Paine Field already uses Flight Schedule Pro, and is eager for BEFA to join.

The other new functionality is *online tach log.* Pilots will use FSP to check planes in and out, enter tach/Hobbs numbers, and review maintenance requirements. Monthly tach times will be downloaded directly for monthly account balances (no more faxing).

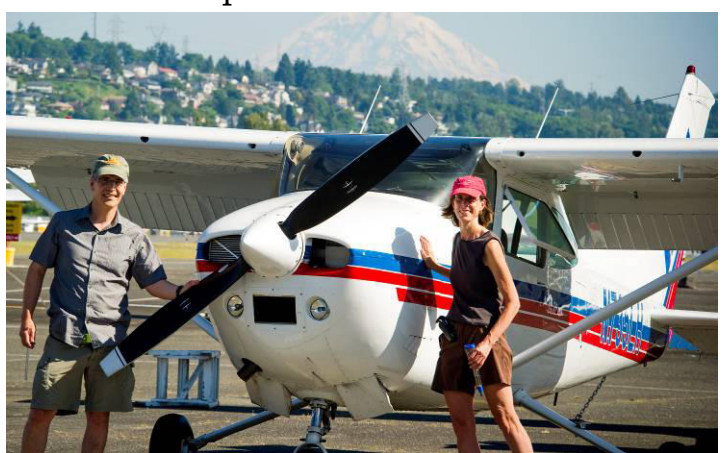

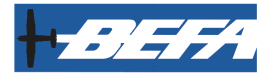

## What You Need To Know

## Starting December 1st, 2013, all scheduling, squawks, tach logs, and maintenance tracking for assets at Paine will switch to Flight Schedule Pro.

During the pilot program, **THE PAPER TACH LOG AND PAPER SQUAWKS** must be *maintained in parallel*.

This means, when pilots arrive at Paine Field to fly, they are required to:

- ⊕ Perform the AD check and fill out the paper tach log
- $\oplus\,$  AND perform the AD check and check the plane out on FSP

After flying,

- $\oplus$  Write the final tach and Hobbs time in the paper tach
- $\oplus$  AND check in the airplane on FSP, and enter tach and Hobbs times

For a squawk,

- AND create a squawk on Flight Schedule Pro

Using the paper system side-byside with Flight Schedule Pro is a necessary step to ensure the accuracy of the system and to determine if we're successful. It is also needed as a backup. The dual system will be in place for the indefinite future.

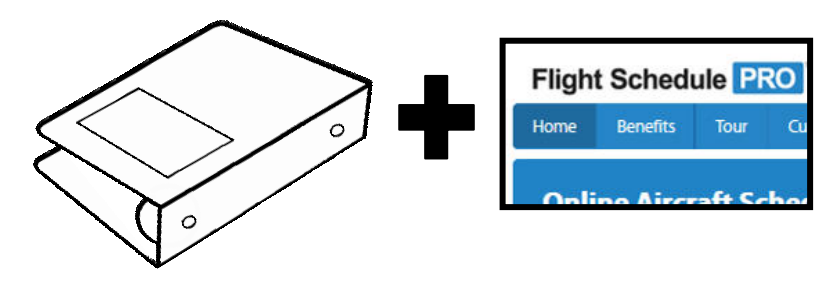

**Airplanes at Renton will be unchanged**, and will continue to be managed through Schedule Master, Tach Logs and paper squawks. Assets at Paine will still appear in Schedule Master but will not be available to schedule. If planes are moved between locations, they will be switched between FSP and Schedule Master accordingly.

**Use of Flight Schedule Pro at Paine Field will be monitored and reviewed monthly by the Board** to determine how well the system is working for Paine operations. Periodic reports to the Association will be made in the newsletter.

This switch will be a tremendous improvement in the efficiency and utilization for the BEFA fleet.

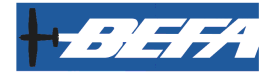

## Account Set-up

1) Navigate to:

https://www.flightschedulepro.com/gateway.aspx? mode=signup&code=72377&id=72377

- 2) Click on **Continue**
- 3) Fill in the contact information
- 4) Choose a user name and password
- 5) Under E-mail notifications, check the box for **Reservation Reminders**.
- 6) Turn off all other check boxes
- 7) Click the button next to **I accept**
- 8) Click Request Approval
- 9) You will receive an email titled **Welcome to Flight Schedule Pro!** informing you the request is awaiting approval.
- 10) Your account request will go to one of several account administrators, who will review and accept the account.
- 11) Once your account is approved (expect 24 hours), you'll receive an email titled **You** have been approved for access to Flight Schedule Pro.
- 12) To log in, go to **www.flightschedulepro.com**, click on the **Login** button, enter your user name and password, and click **Login**.

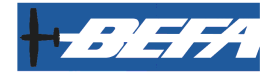

## **Quick Start**

#### To Schedule a resource (Airplane or CFI)

- Log in to **FSP** 1)
- Click Click Check Day 2)
- To schedule for other than today, click on the day on the 3) calendar on the left.
- Click the start time desired for the resource 4)
- Popup window will open. Fill out General tab with 5) start and end date and times.
- To schedule a CFI, use Select Instructor. . . . drop-down 6)
- Fill out Flight Details tab. Click Save. Log out 7)

#### When you arrive at the airport

- Fill out paper tach log, check ADs, and check squawks 1)
- Log in to **FSP** 2)
- Click Maintenance and Reminders. Note the AD and 3) scheduled maintenance times for your airplane.
- Click Maintenance and Squawks. Review relevant 4) squawk(s) and status for your airplane.
- Click **Edit** icon *for more details* 5)
- Flights 6) Click
- Set Unused Reservations: to Today 7)

- Find reservation. Click green arrow <sup>1</sup> (far right) 8)
- Write down Hobbs and tach times. 9)
- 10) Click Check-Out. Log out

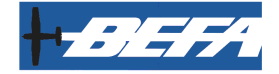

**Quick Start (cont'd)** 

#### When you return from flying

- 1) Fill out paper tach log
- 2) Log in to **FSP**
- 3) Click 👉 Flights
- 4) Click Checked-Out Flights
- 5) Find reservation. Click blue arrow  $\checkmark$  (far right)
- 6) Enter final Hobbs and tach times
- 7) If start times don't match, click Mismatch and enter correct start times
- 8) Click Check-In. Log out

### Squawks

- 1) For new squawk, fill out paper squawk
- 2) Yellow copy in tach log, white copy to front desk
- 3) Log in to FSP
- 4) Click Maintenance and Squawks
- 5) Click New Squawk. Fill in the discrepancy.
- 6) Click Ground Aircraft? if warranted
- 7) Click **Save**. Log out

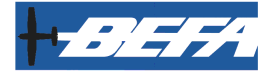

## **My Profile**

1) At the tabs along the top, hover over **My Account** and select **My Profile** 

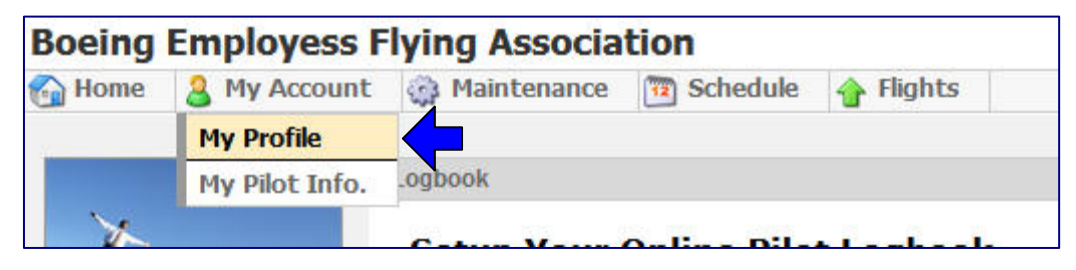

2) You will see a menu on the left. Click on each link to fill out information for the user profile.

| 🚳 Home 🛛 🤱 My Accoun           | t 🤯 Maintenance 🛅 Schedule 👍 Flights |
|--------------------------------|--------------------------------------|
| User Profile                   | Steve Scout                          |
| Contact Info                   | General Information:                 |
| Reservations                   | Title: Select 💌                      |
|                                | First Name:* Steve                   |
| Login Into<br>Personal Options | Middle Name:                         |
|                                | Last Name * Scout                    |

3) Contact Info

Enter name, email address, phone number, and address. Required entries have an asterisk \* next to the field.

Note: There are fields to enter optional information, such as date of birth, weight, SSN, passport, nationality, gender, driver's license, and/or a photo, and emergency contact. **BEFA recommends that pilots do not enter this information.** This is sensitive personal identifier information and is not needed for BEFA operations. Unintentional disclosure through the website could be a liability for BEFA and the pilot.

4) Pilot Record

Enter pilot certificate number, ratings, endorsements, medical certificate, date of last flight, and total hours. This information is optional.

The section for Insurance is not necessary, since BEFA covers.

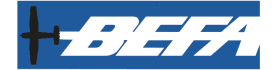

#### My Profile (cont'd)

#### 5) Reservations

*This will show a list of current reservations for the pilot. Reservations are also listed in other screens; this is for convenience only.* 

6) Login Info

Use to change your login info (user name, password, and security question)

7) Personal Options

Change personal options within Flight Schedule Pro:

*E-mail format (HTML or plain text)* 

*E-mail notifications. Recommend to select Reservation Reminders*, and turn off newsletters and release notes.

Language and time zone settings

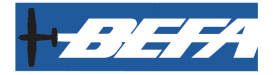

## Set Up My View

*My View is an option for pilots to set up a custom view to use for scheduling. Options for day, week, or month views, and resources to show (airplanes, CFIs), are available. This step is optional.* 

1) At the tabs along the top, hover over **Schedule** and select **My View** 

| Boeing                | Employess I     | lying Associat       | ion          |       |  |  |  |  |
|-----------------------|-----------------|----------------------|--------------|-------|--|--|--|--|
| 😭 Home                | 8 My Account    | Maintenance          | 🛅 Schedule 🧃 | Fligh |  |  |  |  |
| User Profi            | ile             | Steve Scout          | My View      |       |  |  |  |  |
| Contact               | Info            | General Information: | Day          |       |  |  |  |  |
| Pilot Rec             | ord             |                      | Week         | alact |  |  |  |  |
| Reservat              | tions           |                      | Month        | elect |  |  |  |  |
| Login Inf<br>Personal | fo<br>I Options |                      | Custom Views |       |  |  |  |  |

2) You will see a form to select the default view for the schedule

| <b>Boeing Employess F</b>                                                    | ying Association                                                                                                 |  |  |  |  |  |  |  |  |  |  |
|------------------------------------------------------------------------------|----------------------------------------------------------------------------------------------------|--|--|--|--|--|--|--|--|--|--|
| Home 3 My Account Add/Edit Custom Schedu                                     | 🚳 Maintenance 🛅 Schedule 👍 Flights<br>le View                                                                    |  |  |  |  |  |  |  |  |  |  |
| <ol> <li>Do you want this Custon</li> <li>Please enter a name for</li> </ol> | View to be the first view to load when you visit the schedule?<br>Yes, set this as "My View"<br>this Custom View |  |  |  |  |  |  |  |  |  |  |
| Custom View Name:*                                                           | My View                                                                                                    |  |  |  |  |  |  |  |  |  |  |
| Description:                                                                 | My first Custom View.                                                                                            |  |  |  |  |  |  |  |  |  |  |
| 3. Which layout would you                                                    | like to use for this Custom View?                                                                                |  |  |  |  |  |  |  |  |  |  |
| Select a layout:*                                                            | Select 🔻                                                                                                    |  |  |  |  |  |  |  |  |  |  |
|                                                                              | Save                                                                                                    |  |  |  |  |  |  |  |  |  |  |

3) Click the drop-down next to **Select a layout**. Select **Week** (most convenient and similar to Schedule Master) or whatever is desired.

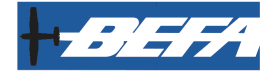

#### Set Up My View (cont'd)

4) You will see a list of resources.

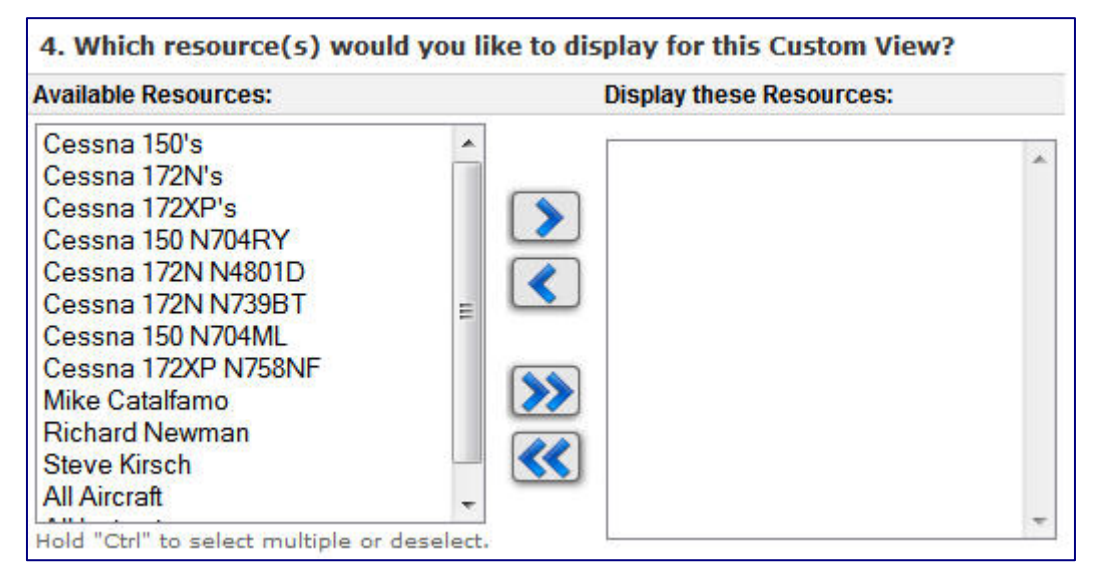

- 5) Click on each resource (airplane and/or instructor) that you would like to include in your default view, and click the right arrow to move to the box on the right.
- 6) Click on the green **Save** button on the lower right.
- 7) You will see the schedule for the current week.

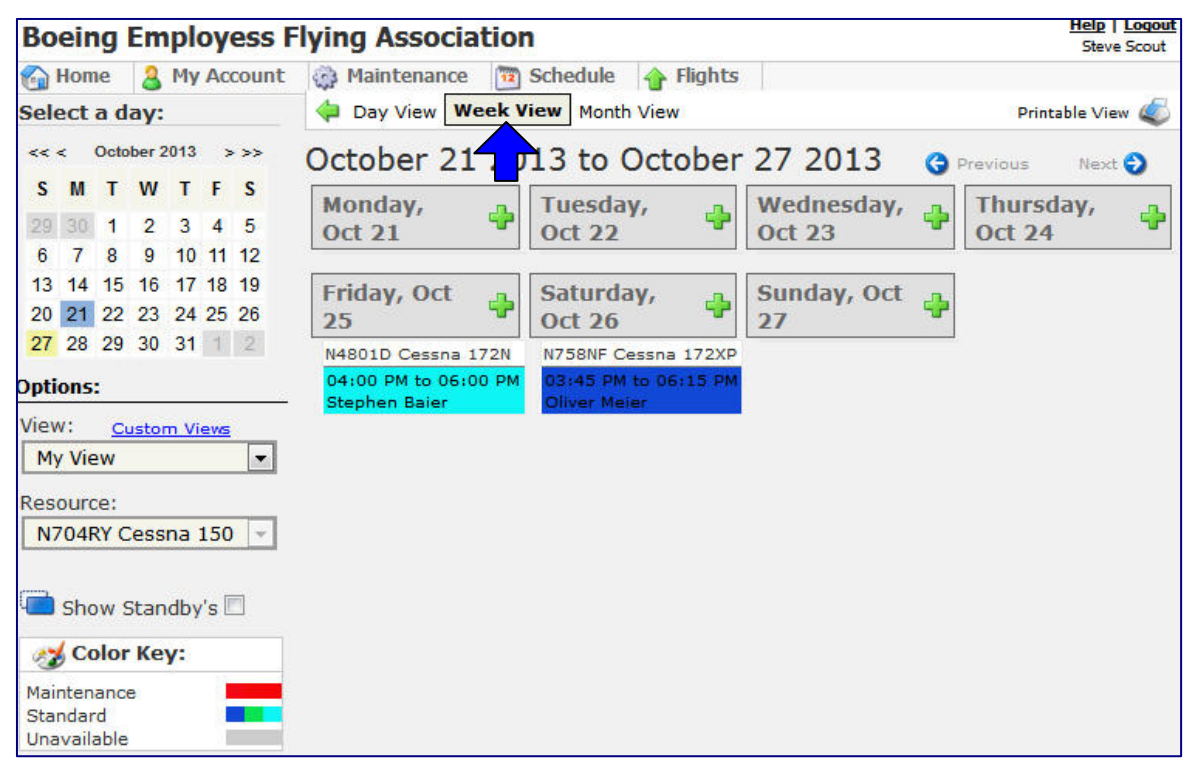

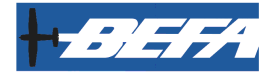

## Select a Schedule View

This section shows options for how to select and view the schedule. The view can be changed between day, week, and month. For day views, the format can be horizontal (time along the top, resources down the left; this is similar to Schedule Master) or vertical (time down the left, resources along the top). Resources to show can be changed.

1) Hover over the Schedule tab and select a view. Choose My View, Day, Week, Month, or Custom Views.

| Boeing            | Employess                                                                                                    | Flying Associa                    | ation       |                      |
|-------------------|----------------------------------------------------------------------------------------------------|-----------------------------------|-------------|----------------------|
| 🙆 Home            | 🔒 My Account                                                                                                    | Maintenance                       | 3 Schedule  | 🛉 Flights            |
|                   |                                                                                                    |                                   | My View     |                      |
|                   |                                                                                                    | Logbook                           | Day         |                      |
| X                 |                                                                                                    | Catura Varia                      | Week        |                      |
|                   | -                                                                                                    | Setup Your                        | Month       | LOGDOOK              |
| Contraction (Spr. | The Part of the Part of the Pa | <ul> <li>Access your L</li> </ul> | Custom View | s<br>anywhere: Fligh |

2) Click on **Day View**, and you will see this:

| Bo         | eir                   | ng                | Em                     | pl             | oy         | ess l    | Flying A       | ssociati             | ion                   |                       |                      |                 |
|------------|-----------------------|-------------------|------------------------|----------------|------------|----------|----------------|----------------------|-----------------------|-----------------------|----------------------|-----------------|
| 6          | 🚳 Home 🛛 🔒 My Account |                   |                        |                |            | count    | 🏟 Main         | tenance              | Chedul                | e 👍 Fligl             | nts                  |                 |
| Sel        | ect                   | a d               | ay:                    |                |            |          | 🖕 Day          | View Wee             | ek View Mor           | nth View              |                      |                 |
| <<         | <                     | Octo              | ber 2                  | 2013           |            | >>>      | Suna           | V Octo               | ber 27                | 2013                  | C Previo             | us Next 🖨       |
| S          | М                     | т                 | w                      | T              | F          | S        |                |                      |                       | Cessna                |                      |                 |
| 29         | 30                    | 1                 | 2                      | 3<br>10        | 4          | 5        | Time           | 150<br><u>N704RY</u> | 172N<br><u>N4801D</u> | 172N<br><u>N739BT</u> | 150<br><u>N704ML</u> | 172XP<br>N758NF |
| 13<br>20   | 14                    | 15<br>22          | 16<br>23               | 17             | 18         | 19<br>26 | <b>6</b>       |                      |                       |                       |                      |                 |
| 27         | 28                    | 29                | 30                     | 31             | 1          | 2        | 7              |                      |                       |                       |                      |                 |
| Opti       | ons                   | •                 |                        |                |            |          | AM             |                      |                       |                       |                      |                 |
| Viev<br>Da | v:<br>ay V            | <u>Cu</u><br>erti | <del>ston</del><br>cal | n Vie          | <u>1W5</u> | •        | <b>8</b><br>AM |                      |                       |                       |                      | -               |
| Res        | Resources:            |                   |                        | <b>9</b><br>AM |            |          |                |                      |                       |                       |                      |                 |
| A          | Air                   | craf              | 5                      |                | _          |          | 10             |                      |                       |                       |                      |                 |

Notice that the airplanes are along the top, and time down the left. This is the **Day** *Vertical* view.

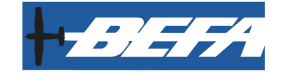

#### Select a Schedule View (cont'd)

3) The format for Day View can be switched to Horizontal, with airplanes down the left and time along the top. This is the same as **Schedule Master**. Click the dropdown below **View** and select **Day Horizontal**.

| Options:                  |   |
|---------------------------|---|
| View: <u>Custom Views</u> |   |
| Day Vertical              |   |
| My View                   |   |
|                           |   |
| Day Vertical              | 4 |
| Day Horizontal            |   |
| Week                      |   |
| Month                     |   |
|                           |   |
| Edit Custom Views         |   |

#### The Horizontal Day view looks like this:

| 6    | Hom                     | ne   | 8   | Му           | Acc | ount | 🙀 Maintenance 🛅 Sche | edule       | 🔶 Flig      | ghts        |             |              |              |              |             |             |      |             |     |             |             |          |      |
|------|-------------------------|------|-----|--------------|-----|------|----------------------|-------------|-------------|-------------|-------------|--------------|--------------|--------------|-------------|-------------|------|-------------|-----|-------------|-------------|----------|------|
| Sel  | ect                     | a d  | ay: |              |     |      | Day View Week View   | Mont        | h View      |             |             |              |              |              |             |             |      |             |     |             | P           | rintable | View |
| <<   | << < November 2013 > >> |      |     |              | 3 ; | >>>  |                      | Tue         | sdav        | Nov         | /emb        | ber 12       | 2 201        | 3            | 🔆 Prev      | ious        | Next | Ð           |     |             |             |          |      |
| S    | М                       | т    | w   | т            | F   | S    | Resource             | <b>6</b> AM | <b>7</b> AM | <b>8</b> AM | <b>9</b> AM | <b>10</b> AM | <b>11</b> AM | <b>12</b> PM | <b>1</b> PM | <b>2</b> PM | ЗРМ  | <b>4</b> PM | 5рм | <b>6</b> PM | <b>7</b> PM | 8PM      | 9    |
| 27   | 28                      | 29   |     | 31           | 1   | 2    | Cessna 150 N704RY    |             |             |             |             |              |              | 12:00pm      | Steve       | Scout       |      |             |     |             |             |          |      |
| 3    | 4                       | 5    | 6   | 7            | 8   | 9    | Cessna 172N N4801D   |             |             |             |             | (            |              |              |             |             |      |             |     |             |             |          |      |
| 10   | 11                      | 12   | 13  | 14           | 15  | 16   | Cessna 172N N739BT   |             |             |             |             |              |              |              |             |             |      |             |     |             |             |          |      |
| 17   | 18                      | 19   | 20  | 21           | 22  | 23   | Cessna 150 N704ML    |             |             |             |             |              |              |              |             |             |      |             |     |             |             |          |      |
| 24   | 25                      | 26   | 27  | 28           | 29  | 30   | Cessna 172XP N758NF  |             |             |             |             |              |              |              |             |             |      |             |     |             |             |          |      |
| Onti | ons                     |      |     |              |     |      | Michael Lombardi     |             |             |             |             |              |              |              |             |             |      |             |     |             |             |          |      |
|      |                         |      |     |              |     |      | Mike Catalfamo       |             |             |             |             |              |              |              |             |             |      |             |     |             |             |          |      |
| view |                         | Cust | tom | View         | s   |      | Richard Newman       |             |             |             |             |              |              |              |             |             |      |             |     |             |             |          |      |
|      | Day Horizontal          |      |     | Steve Kirsch |     |      |                      |             |             |             |             |              |              |              |             |             |      |             |     |             |             |          |      |

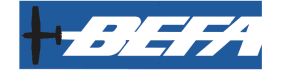

#### Select a Schedule View (cont'd)

4) From the **Views** drop-down, you can click on **Week View**. This will show resources for an entire week.

You can also select along the top beneath the **Schedule** tab.

| Options:                  | G Home 🔒 My Account     | 🏟 Maintenance 🛅 Schedule 👍 Flights |
|---------------------------|-------------------------|------------------------------------|
| View: <u>Custom Views</u> | Select a day:           | 💠 Day View Week View Month View    |
| My View                   | << < November 2013 > >> | Nevember 2012 to Nevember          |
| My View                   |                         |                                    |
|                           |                         | Click bere                         |
| Day Vertical              |                         | Click Here                         |
| Day Horizontal            |                         |                                    |
| Week                      | OR click here           |                                    |
| Month                     |                         |                                    |
|                           |                         |                                    |
| Edit Custom Views         |                         |                                    |

5) The **Week View** looks like this:

| Day View Week View Month Vi       | ew                                |                                   | Printable View   |
|-----------------------------------|-----------------------------------|-----------------------------------|------------------|
| November 11 2013 to               | November 17 2013                  | Ġ Previous 🛛 Next Ə               |                  |
| Monday, Nov 11 🛛 🕂                | Tuesday, Nov 12 🕴 🕂               | Wednesday, Nov 13 🛛 🕂             | Thursday, Nov 14 |
| N739BT Cessna 172N                | N704RY Cessna 150                 | N739BT Cessna 172N                |                  |
| 03:30 PM to 05:30 PM Peter Gangar | 12:00 PM to 03:30 PM Steve Scout  | 03:30 PM to 05:30 PM Peter Gangar |                  |
| Friday, Nov 15 🍦                  | Saturday, Nov 16 🛛 🍦              | Sunday, Nov 17 🌵                  |                  |
|                                   | N4801D Cessna 172N                | N4801D Cessna 172N                |                  |
|                                   | 02:00 PM to 05:00 PM Victor Asp   | 11:00 AM to 02:00 PM Victor Asp   |                  |
|                                   | N739BT Cessna 172N                |                                   |                  |
|                                   | 02:00 PM to 04:00 PM Peter Gangar |                                   |                  |
|                                   |                                   |                                   |                  |

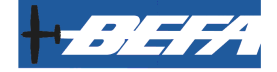

Select a Schedule View (cont'd)

6) From the **Views** drop-down, you can click on **Week View**. This will show resources for an entire week.

You can also select along the top beneath the **Schedule** tab.

| Dptions:<br>View: <u>Custom Views</u><br>Month<br>My View<br> | Home Select a day: | Maintenance Schedule  Flights Day View Week View Month View |
|---------------------------------------------------------------|--------------------|-------------------------------------------------------------|
| Day Vertical<br>Day Horizontal<br>Week                        |                    | Click here                                                  |
| Month<br><br>Edit Custom Views                                | OR click here      |                                                             |

7) The Month View looks like this:

| Bo   | eir                    | ١g       | Em   | npl  | oy   | ess   | Flying | As                                           | soci   | atio | n       |      |      |        |      |      |               |      | Help<br>Ste             | Ve Scou  |
|------|------------------------|----------|------|------|------|-------|--------|----------------------------------------------|--------|------|---------|------|------|--------|------|------|---------------|------|-------------------------|----------|
| 6    | Hon                    | ne       | 8    | Му   | Ac   | count | 🔅 M    | lainte                                       | enance | 12   | ) Schee | dule | 👌 Fl | lights |      |      |               |      |                         |          |
| Sel  | Select a day:          |          |      |      |      |       |        | Day View Week View Month View Printable View |        |      |         |      |      |        |      |      |               |      |                         |          |
| <<   | << < October 2013 > >> |          |      |      |      |       | Oct    | obe                                          | er 20  | 013  | c       | Pr   | ous  | Next   | 2    |      |               |      |                         |          |
| S    | М                      | T        | w    | т    | F    | S     | Sun    | day                                          | Mon    | day  | Tues    | day  | Wed  | nesday | Thur | sday | Frie          | lay  | Satu                    | rday     |
| 29   | 30                     | 1        | 2    | 3    | 4    | 5     | 29     | -                                            | 30     | -    | 1       | +    | 2    | 4      | 3    | - 🔶  | 4             | - 🔶  | 5                       | -        |
| 6    | 7                      | 8        | 9    | 10   | 11   | 12    |        |                                              |        |      |         |      |      |        |      |      |               |      |                         |          |
| 13   | 14                     | 15       | 16   | 17   | 18   | 19    |        |                                              |        |      |         |      |      |        |      |      |               |      |                         |          |
| 20   | 21                     | 22       | 23   | 24   | 25   | 26    |        |                                              |        |      |         |      |      |        |      |      |               |      |                         |          |
| 27   | 28                     | 29       | 30   | 31   | 1    | 2     |        |                                              |        |      |         |      |      |        |      |      |               |      |                         |          |
| Opti | ions                   |          |      |      |      |       | 6      | 4                                            | 7      | 4    | 8       | ÷    | 9    | -      | 10   | 4    | 11            | •    | 12                      | <b>-</b> |
| View | N:                     | <u>C</u> | usto | m Vi | iews |       |        |                                              |        |      |         |      |      |        |      |      | Cessn<br>172N | a    | Cessna<br>172N          | ,        |
|      | onu                    | 1        |      |      |      |       |        |                                              |        |      |         |      |      |        |      |      | 07:3          | D AM | 08:00                   | AM       |
| Res  | our                    | ce:      |      |      |      |       |        |                                              |        |      |         |      |      |        |      |      | McKec         | hnie | Maint.                  |          |
| AI   | l Air                  | craf     | t    |      |      | •     |        |                                              |        |      |         |      |      |        |      |      |               |      | N739B<br>Cessna<br>172N | 5        |

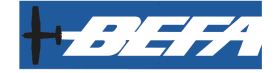

#### Select a Schedule View (cont'd)

8) From any view, the resources that are displayed can be filtered by selecting the **Resource** drop-down menu on the left

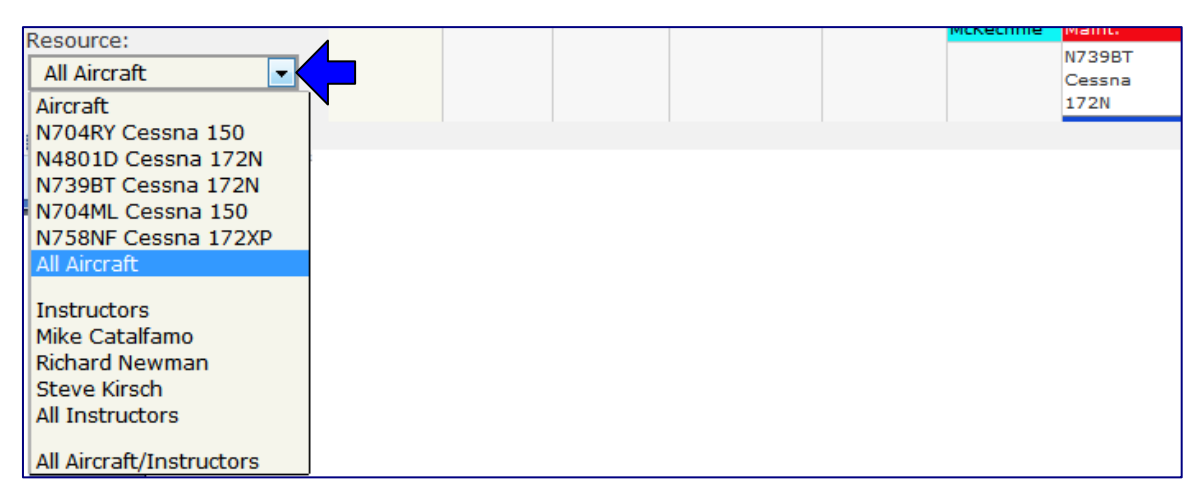

9) The current day, week, and month can be changed by clicking within the calendar on the upper left

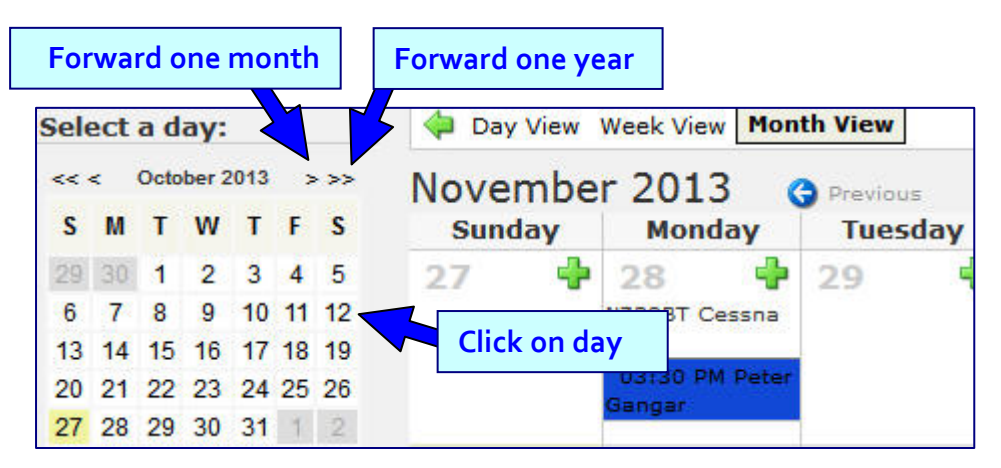

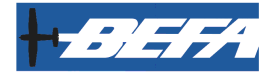

## Schedule an Airplane

The following steps are used to schedule an airplane.

- 1) Select a Schedule View. See page 11.
- 2) From **Day View**, hover over the time to reserve the airplane and left-click

|      |      |      |      |       |      |    | Suna           | ay Occo       | Der 27        | 2013          | 😌 Previo      | us I        |
|------|------|------|------|-------|------|----|----------------|---------------|---------------|---------------|---------------|-------------|
| S    | М    | Т    | W    | Т     | F    | S  |                |               |               | Cessna        |               |             |
| 29   | 30   | 1    | 2    | 3     | 4    | 5  |                | 150           | 172N          | 172N          | 150           | 172X        |
| 6    | 7    | 8    | 9    | 10    | 11   | 12 | Time           | <u>N704RY</u> | <u>N4801D</u> | <u>N739BT</u> | <u>N704ML</u> | <u>N758</u> |
| 13   | 14   | 15   | 16   | 17    | 18   | 19 | 6              |               |               |               |               |             |
| 20   | 21   | 22   | 23   | 24    | 25   | 26 | AM             |               |               |               |               |             |
| 27   | 28   | 29   | 30   | 31    | 1    | 2  | 7              |               |               | Î.            |               |             |
| Opti | ons  | :    |      |       |      |    | AM             |               |               |               |               |             |
| Viev | v:   | Cu   | stor | n Vie | ews  |    | 8              |               |               |               |               |             |
| Da   | ay V | erti | cal  |       |      | -  | AM             |               | C             | lick on ti    | me 🔄          |             |
| Res  | our  | ces: |      |       |      |    | <b>9</b><br>AM |               |               |               |               |             |
| All  | Re   | sou  | rces |       |      | -  | 40             |               |               |               |               |             |
|      |      |      |      |       |      |    | AM             |               | Cor L         |               |               |             |
|      | Sho  | ow s | Star | ldby  | 's   |    | 11             |               | Click         | to Keserve N4 | 801D at 10:15 | AM          |
|      | Sho  | ow s | Star | ndby  | 's [ |    | 11             |               | Click         | to Reserve N4 | 801D at 10:15 |             |

3) If you are in Week or Month view, click on the green plus sign (+)

| Monday, Oct 21 | Tuesday, Oct 22 |
|----------------|-----------------|
| 6AM            | 6AM             |
| 7AM            | VAM             |
| SAM            | AM              |
| 9AM            | AM              |
| IOAM           | 10AM            |
| 11AM           | 11AM            |

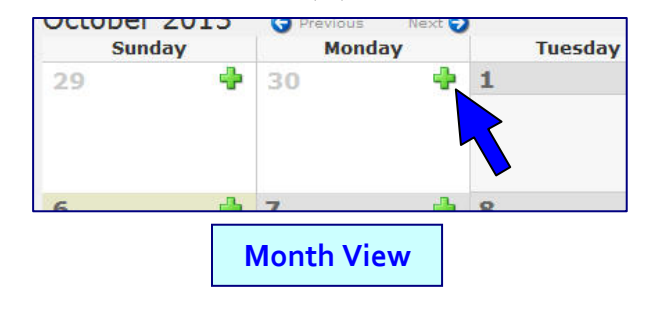

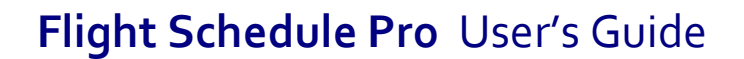

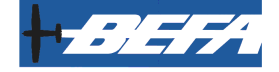

#### Schedule an Airplane (cont'd)

4) A pop-up window will appear.

| Cananal        | Aircraft Cessna 172N N4801D      | Instruction:                   |
|----------------|----------------------------------|--------------------------------|
| General        |                                  | Instructor: Select Instructor  |
|                | Start                            | Instruction before flight:None |
| Flight Details | Date: 11/04/2013                 | Instruction after flight:None  |
|                | Time: 01 PM 💌 :00 💌              |                                |
| Comments       | End:                             |                                |
|                | Date: 11/04/2013 📰 🔲 Standby?    |                                |
|                | Time: 05 PM 💌 :00 💌 🗆 Recurring? |                                |
|                |                                  |                                |

5) Select the Aircraft drop-down and pick the airplane

| General        | Aircraft: | Cessna 150 N704RY     | Instru  |
|----------------|-----------|-----------------------|---------|
|                | Start     | Aircraft              | Instruc |
|                | Start.    | Cessna 150 N704RY     | Inst    |
| Flight Details | Date: 1   | Cessna 172N N4801D    | In      |
|                | Time      | Cessna 172N N739BT    | 10      |
|                | Time:     | Cessna 150 N704ML     |         |
| Comments       | End:      | Cessna 172XP N758NF   |         |
|                | Date:     | 10/27/2013 = Constant |         |

6) Select the **Start** date and time, and the **End** date and time

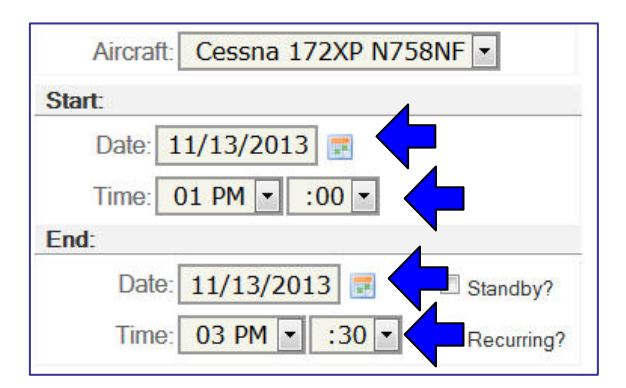

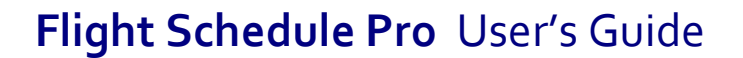

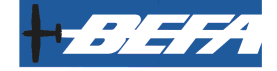

#### Schedule an Airplane (cont'd)

7) For dual instruction, select the Instructor drop-down and pick the CFI.

*Note:* CFIs have the option to use FSP for scheduling as a resource. Talk to your CFI to determine their scheduling preferences.

| Instruction: |                   |  |  |  |  |  |  |  |
|--------------|-------------------|--|--|--|--|--|--|--|
| Instructor:  | Select Instructor |  |  |  |  |  |  |  |
| Instructi    | Select Instructor |  |  |  |  |  |  |  |
|              | Michael Lombardi  |  |  |  |  |  |  |  |
| Instruc      | Mike Catalfamo    |  |  |  |  |  |  |  |
|              | Richard Newman    |  |  |  |  |  |  |  |
|              | Steve Kirsch      |  |  |  |  |  |  |  |
|              |                   |  |  |  |  |  |  |  |

8) To schedule additional time for the CFI before the flight for ground instruction, click the drop-downs and select the amount of time.

| Instruction:                  |        |  |  |  |  |  |  |  |  |
|-------------------------------|--------|--|--|--|--|--|--|--|--|
| Instructor: Select Instructor |        |  |  |  |  |  |  |  |  |
| Instruction before flight:    | None   |  |  |  |  |  |  |  |  |
| Instruction after flight-     | None   |  |  |  |  |  |  |  |  |
| mor doctor ratio migric       | 15 min |  |  |  |  |  |  |  |  |
|                               | 30 min |  |  |  |  |  |  |  |  |
|                               | 45 min |  |  |  |  |  |  |  |  |
|                               | 60 min |  |  |  |  |  |  |  |  |

9) To schedule additional time for the CFI after the flight for debrief, click the dropdowns and select the amount of time.

| Instruction: |                  |        |   |
|--------------|------------------|--------|---|
| Instructor:  | Select Instru    | ctor 🗸 |   |
| Instruction  | n before flight: | None   | • |
| Instructi    | on after flight: | None   | - |
|              |                  | None   |   |
|              |                  | 15 min |   |
|              |                  | 30 min |   |
|              |                  | 45 min |   |
|              |                  | 60 min |   |

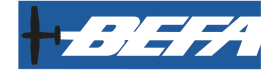

#### Schedule an Airplane (cont'd)

10) Click on the **Flight Details** tab

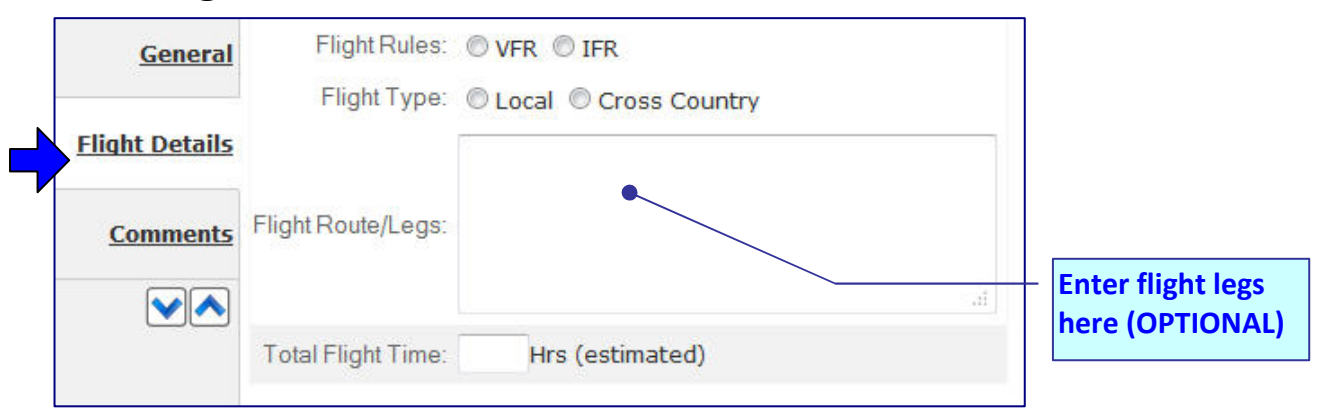

11) Click the **VFR** or **IFR** button

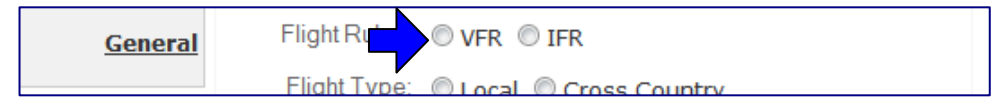

12) Click the Local or Cross Country button.

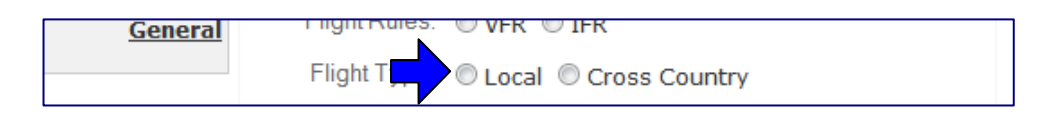

 In the box next to Flight Route/Legs, type any relevant waypoints and/or stopovers (OPTIONAL)

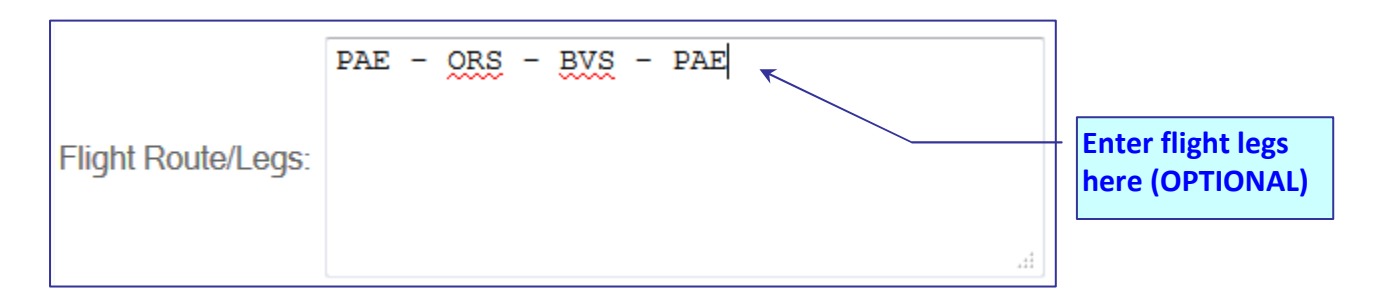

14) Leave the **Estimated Total Flight Time** blank.

| Hrs (estimated) |                 |
|-----------------|-----------------|
| Leave           | Blank           |
|                 | Hrs (estimated) |

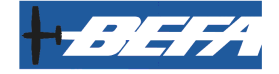

#### Schedule an Airplane (cont'd)

15) Click on the **Comments** tab

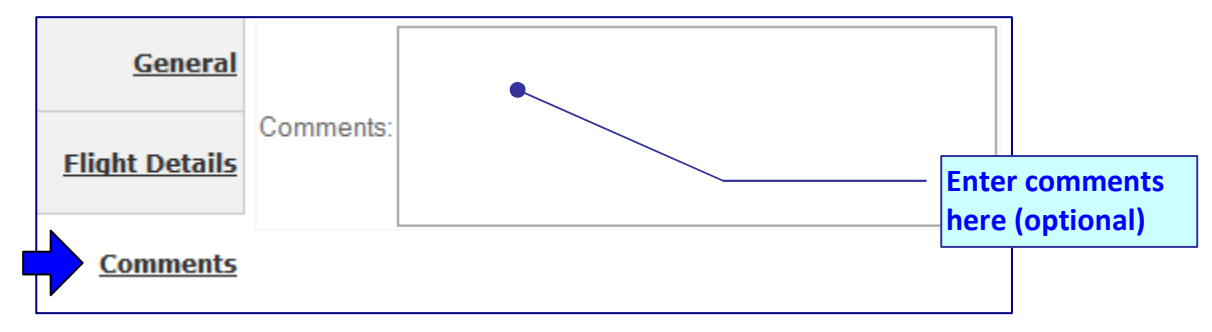

- 16) Enter any relevant comments you would want other people to see (OPTIONAL)
- 17) Click the green **Save** button

| <u>General</u>        |           |  |      |     |  |
|-----------------------|-----------|--|------|-----|--|
| <u>Flight Details</u> | Comments: |  |      |     |  |
| Comments              |           |  |      |     |  |
|                       |           |  |      |     |  |
|                       |           |  |      |     |  |
|                       |           |  |      |     |  |
|                       |           |  |      |     |  |
|                       |           |  | Save | New |  |
|                       |           |  |      |     |  |

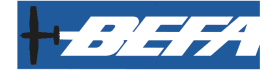

#### Schedule an Airplane (cont'd)

18) The pop-up window will remain on the screen.

If you are done making the reservation, click the red X at the upper right to exit the window.

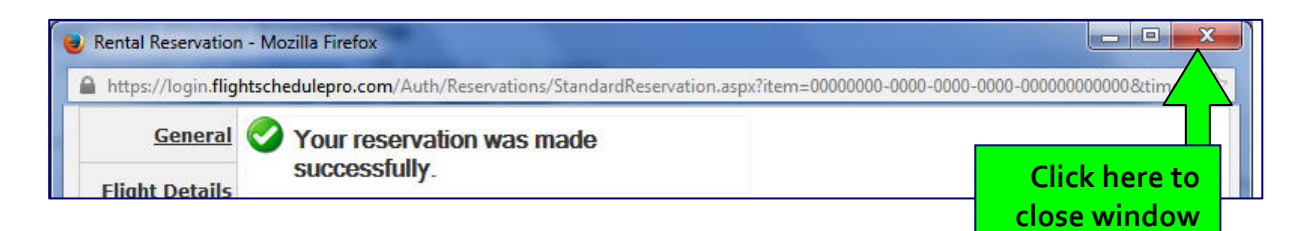

If you need to make changes to the reservation, click Edit

| Edit New Check-Out |
|--------------------|
|                    |
|                    |
|                    |

If you are making multiple reservations, click **New** to start a new reservation

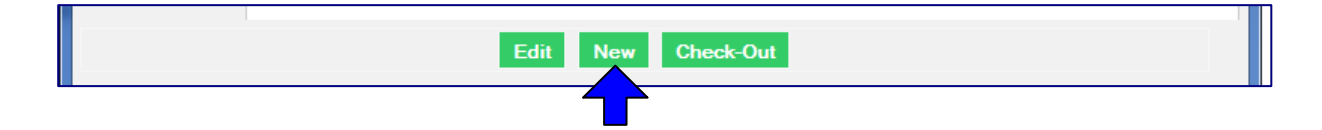

If you are going to fly right away, click the **Check-Out** button.

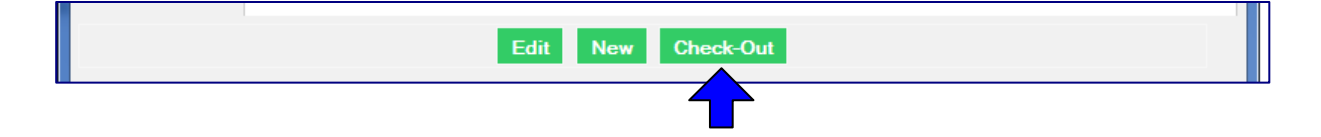

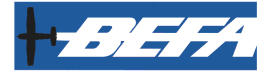

## Schedule a CFI

The following steps are used to schedule a CFI separate from an airplane reservation.

*Note:* CFIs have the option to use FSP for scheduling as a resource. Talk to your CFI to determine their scheduling preferences.

- 1) Select a Schedule View. See page 11.
- 2) To make it easier to see the CFIs in the schedule, click the drop-down beneath **Resources** and select **Instructors**.

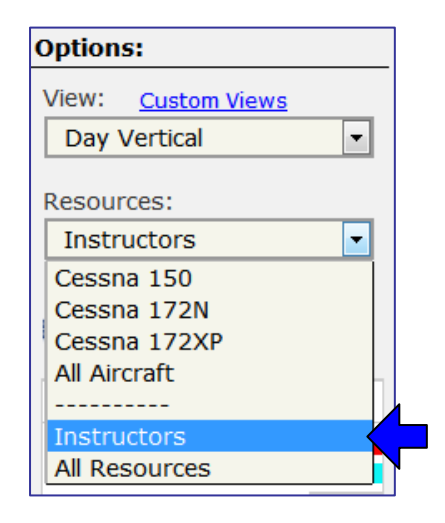

3) If you are in **Day View**, hover over the time to reserve the CFI and left-click

| Day View Wee     | k View      | Month V     | iew         |             |              |              |              |             |             |     |
|------------------|-------------|-------------|-------------|-------------|--------------|--------------|--------------|-------------|-------------|-----|
|                  | Tues        | day         | Nove        | embe        | r 12 2       | 2013         | <b>(</b> ) P | revious     | Nex         | t 🕤 |
| Resource         | <b>6</b> AM | <b>7</b> AM | <b>8</b> AM | <b>9</b> AM | <b>10</b> AM | <b>11</b> AM | <b>12</b> PM | <b>1</b> PM | <b>2</b> PM | ЗРМ |
| Michael Lombardi |             | •           |             |             |              |              |              |             |             |     |
| Mike Catalfamo   |             |             |             |             |              |              |              |             |             |     |
| Richard Newman   |             | •           |             |             |              |              |              |             |             |     |
| Steve Kirsch     |             |             |             |             |              |              |              |             | iek en      |     |

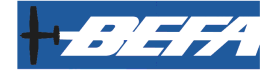

Tuesday

#### Schedule a CFI (cont'd)

#### 4) If you are in Week or Month view, click on the green plus sign (+)

| ctoper 21 20   | 13 to October 2 | 27 2013 (3 Previo | Sun  | day                                      | Monday |
|----------------|-----------------|-------------------|------|------------------------------------------|--------|
| Monday, Oct 21 | 🔶 Tue           | sday, Oct 22      | 29   | 4                                        | 30     |
| 6AM            | 6A!             | м                 | de d |                                          |        |
| 7AM            | - AI            | м                 |      |                                          |        |
| 8AM            | AI              | M                 |      |                                          |        |
| 9AM            |                 | м                 |      |                                          |        |
| 10AM           | 10A/            | м                 |      |                                          |        |
| 11AM           | 114             | M                 | -    | 10 B B B B B B B B B B B B B B B B B B B | -      |

5) A pop-up window will appear.

| General               | Aircraft: Aircraft  | •          | Instruction:    | -             |       |   |
|-----------------------|---------------------|------------|-----------------|---------------|-------|---|
|                       | Start:              |            | Instructor: Sel | lect Instruc  | tor • | - |
| Elight Dataile        | Date: 11/12/2013    |            | Instruction be  | efore flight: | None  | • |
| <u>Flight Details</u> | Time: 12 AM • :00 • |            | Instruction     | after flight: | None  | • |
| Comments              | End:                |            |                 |               |       |   |
|                       | Date: 11/12/2013    | Standby?   |                 |               |       |   |
|                       | Time: 01 AM - :30 - | Recurring? |                 |               |       |   |

6) Do not click the Aircraft drop-down

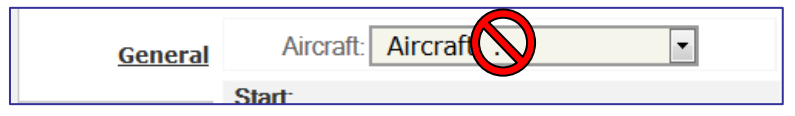

7) Select the Start date and time, and the End date and time

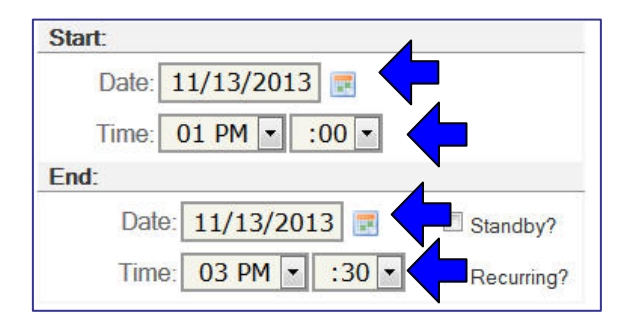

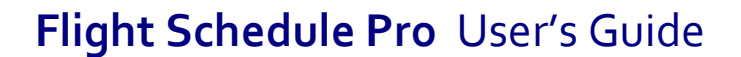

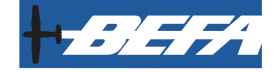

#### Schedule a CFI (cont'd)

8) Select the Instructor drop-down and pick the CFI.

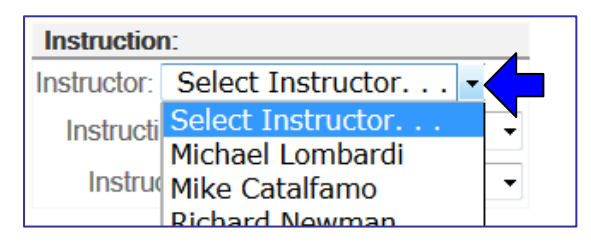

9) Click the green **Save** button

| General               |           |  |      |     |  |
|-----------------------|-----------|--|------|-----|--|
| <u>Flight Details</u> | Comments: |  |      |     |  |
| Comments              |           |  |      |     |  |
|                       |           |  |      |     |  |
|                       |           |  |      |     |  |
|                       |           |  |      |     |  |
|                       |           |  |      |     |  |
|                       |           |  | Save | New |  |

10) If you see a warning, click on Override Exceptions and Create Reservation

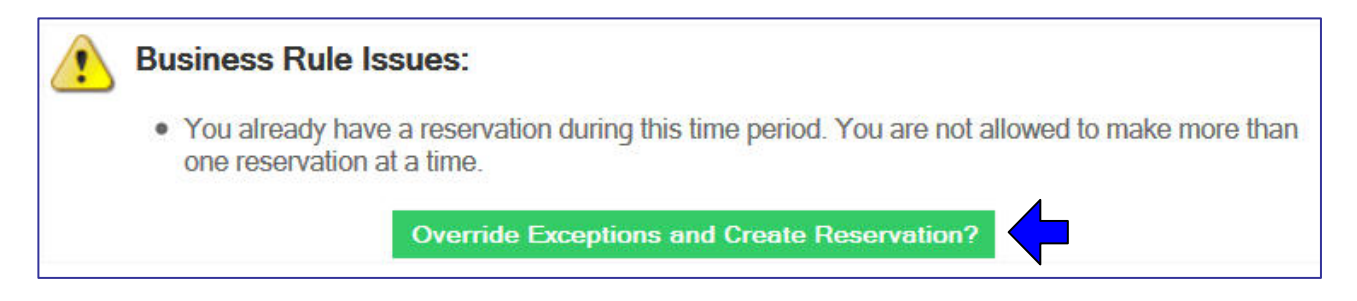

11) The pop-up window will remain on the screen. If you are done making the reservation, click the **red X** at the upper right to exit the window.

| 🕹 Rental Reservation | n - Mozilla Firefox                                                           |               |
|----------------------|-------------------------------------------------------------------------------|---------------|
| https://login.flig   | htschedulepro.com/Auth/Reservations/StandardReservation.aspx?item=00000000-00 | Click here to |
| <u>General</u>       | Your reservation was made                                                     | close window  |
| Flight Details       | successfully.                                                                 |               |

If you need to make changes to the reservation, click **Edit.** If you are making multiple reservations, click **New** to start a new reservation. If you are going to fly right away, click the **Check-Out** button.

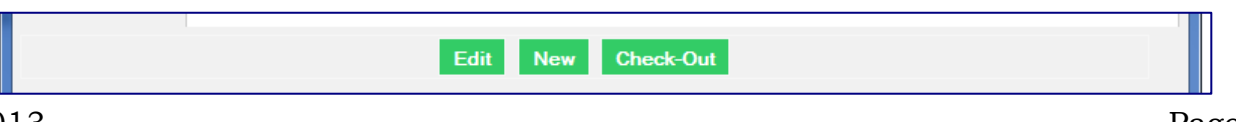

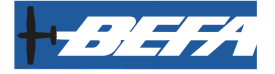

## **Check ADs and Recurring Maintenance**

- 1) Log in to FSP
- 2) Click on the Maintenance tab, then Reminders

|      | A My Account | A Maintananca | Cohodulo | A Elighte |  |
|------|--------------|---------------|----------|-----------|--|
| Home | S My Account | maintenance   | Schedule |           |  |
|      |              | Squawks       |          |           |  |
|      | Log          | b Reminders   |          |           |  |

3) The default screen will show all airplanes.

To view ADs for a single airplane, click on the drop-down next to **Select Aircraft**. Select the airplane you are flying.

| 🏠 Home 🛛 🤱 M     | ly Account             | 🚳 Maintenanc           | e 🛅 Sch  |
|------------------|------------------------|------------------------|----------|
| Select Aircraft: | All                    | <b>_</b>               |          |
| Aircraft         | All<br>Cessna 15       | 0 N704ML               | Permaner |
| Cessna 150 N704  | Cessna 15              | 0 N704RY               |          |
| Cessna 172N N48  | Cessna 17<br>Cessna 17 | 2N N4801D<br>2N N739BT | •        |
|                  | Cessna 17              | 2XP N758NF             | ļ.       |

4) Review the list of AD(s) and maintenance for the airplane you are flying. Make note of the days and times when the AD or maintenance action are due.

*Note:* Date and times shown are based on calculated time remaining. This is different than the tach log, which shows the date when inspections/maintenance are due.

| 🏠 Home 🛛 💄 My      | Account          | Maintenan | ce 🛅 Schedule 👍      | Flights               |                   |               |
|--------------------|------------------|-----------|----------------------|-----------------------|-------------------|---------------|
| General Performan  | ce Aircraft Time | Remind    | ers Squawks Requiren | nents - N704RY Ces    | sna 150           |               |
| Select Aircraft: C | Cessna 150 N7    | 04RY •    |                      | New Maintena          | nce Reminder      | Aircraft List |
| Aircraft           | Description      | One-time  | Permanently Complied | Days Until Expiration | Hours Until Expir | ation Action  |
| Cessna 150 N704RY  | Seat Rail AD     |           |                      | 259 days              | 9986.20 hrs       | 2 😒           |

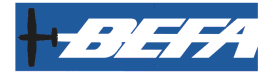

## **Check Squawks**

#### 1) Click on the Maintenance tab, and Squawks

| Boeing     | Employess F   | lying Associa | tion            |                      |                 |                    | Help   Lo<br>Steve So |
|------------|---------------|---------------|-----------------|----------------------|-----------------|--------------------|-----------------------|
| 🙆 Home     | Account       | Maintenance   | 3 Schedule      | 合 Flights            |                 |                    |                       |
| Select Air | craft: All    | Squawks       |                 | Ne                   | w Maintenanc    | e Reminder         | Aircraft List         |
| Aircraft   | Descrip       | tion Une-time | Permanently Com | plied <u>Days Ur</u> | ntil Expiration | Hours Until Expire | ation Action          |
| Cessna 150 | N704RY Seat R | ail AD        |                 | 259 day              | VS              | 9986.20 hrs        | 2 👔                   |

2) The default screen will show all airplanes.

To view squawks for a single airplane, click on the drop-down next to **Select** *Aircraft*. Select the airplane you are flying. This will filter the list to just your airplane.

| Boeing E           | mployess Flying Association                  |                                     |
|--------------------|----------------------------------------------|-------------------------------------|
| General            | Squaw                                        | chedule <sub> 🏠</sub> Flights<br>ks |
| Select Aircra      | aft: All                                     |                                     |
| Squawks            |                                              |                                     |
| Date<br>Submitted: | A Cessna 150 N704ML                          | Status:                             |
| 8/8/2013           | N Cessna 172N N4801D<br>N Cessna 172N N739BT | None                                |
| 0.10               | The prettiest plane is stuck in              | Issue was verified, a/c s           |

3) Review the squawks for your airplane.

| Boeing E           | mploye      | ss Flying Association                  |                                                                            | Help   Lo<br>Steve So |
|--------------------|-------------|----------------------------------------|----------------------------------------------------------------------------|-----------------------|
| 🟠 Home 🗌           | 8 My Accord | ount 🦓 Maintenance 🛅 S                 | Schedule 👍 Flights                                                         |                       |
| General Per        | formance /  | Aircraft Time Reminders Squar          | Requirements - N704RY Cessna 150                                           |                       |
| Select Aircr       | aft: Cess   | na 150 N704RY 🔻                        | New Squawk Airc                                                            | raft List             |
| Squawks            |             |                                        |                                                                            |                       |
| Date<br>Submitted: | Aircraft:   | Discrepancy:                           | Status:                                                                    | Action:               |
| 8/8/2013           | N704RY      | N704RY down at Renton<br>temporarily.  | None                                                                       |                       |
| 9/12/2013          | N704RY      | The prettiest plane is stuck in Renton | Issue was verified, a/c safe to fly in current condition, will repair soon |                       |

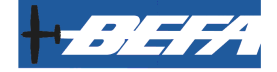

#### Check Squawks (cont'd)

4) To see more details about a squawk, click on the Action button on the right

| Boeing E           | mploye      | ss Flying Association                     |                                                                         | Help   Loc<br>Steve Sco |
|--------------------|-------------|-------------------------------------------|-------------------------------------------------------------------------|-------------------------|
| 🙆 Home             | 8 My Accord | ount 🦓 Maintenance 🛅 S                    | Schedule 👍 Flights                                                      |                         |
| General Perf       | formance /  | Aircraft Time Reminders <b>Squav</b>      | wks Requirements - N704RY Cessna 150                                    |                         |
| Select Aircr       | aft: Cess   | na 150 N704RY 🔻                           | New Squawk                                                              | Aircraft List           |
| Squawks            |             |                                           |                                                                         |                         |
| Date<br>Submitted: | Aircraft:   | Discrepancy:                              | Status:                                                                 | Action:                 |
| 8/8/2013           | N704RY      | N704RY down at Renton<br>temporarily.     | None                                                                    |                         |
| 9/12/2013          | N704RY      | The prettiest plane is stuck in<br>Renton | Issue was verified, a/c safe to fly in current condition, w repair soon | ill 📝                   |

| Select Aircraft: N704RY Cessna 150                  | •                                      |
|-----------------------------------------------------|----------------------------------------|
| Create/Update Squawk                                |                                        |
| Reported By:* Diana Cassity                         |                                        |
| Discrepancy:* N704RY down at<br>Renton temporarily. |                                        |
| Ground Aircraft?                                    |                                        |
| Resolution                                          |                                        |
| Action Taken:                                       |                                        |
| Date Corrected:                                     |                                        |
| Corrected By:                                       |                                        |
| Certificate Number:                                 |                                        |
| Date Inspected:                                     |                                        |
| Inspected By:                                       |                                        |
| Certificate Number:                                 |                                        |
| Resolution:                                         | •                                      |
|                                                     | Save Save and New View List of Squawks |

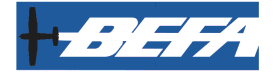

## Dispatch (Check-Out) an Airplane

#### 1) Click on the **Flights** tab

| 🚮 Home 🛛 🤱<br>Flights | My Account 🛛 🍪 Mai  | ntenance 🛅 Schedule | Flights             |          |           |
|-----------------------|---------------------|---------------------|---------------------|----------|-----------|
| Filter List: 🚺        | Inused Reservations | Checked-Out Flights | Completed Flights   | New      | Check-Out |
| Unused Reserv         | ations: Today       | •                   |                     |          |           |
| Name:                 | Starting:           | Ending:             | Resources:          | Type:    | Actions:  |
| Scout, Steve          | 10/27/2013 05:00PM  | 10/27/2013 07:00PM  | Cessna 172XP N758NF | Standard | 1 3       |

You will see the list of reservations for today.

*Note: The list of reservations shown will be based on the filter in the* **Unused Reservations** *from the previous session of FSP.* 

 To change the filter for reservations, click on the drop-down next to Unused Reservations and select the appropriate filter. If you are flying today, select Today.

| Flig | gh | ts |
|------|----|----|
|------|----|----|

| Filter List: Unused R | eservations                                                                                                    | Checked                 | -Out Flights | Con |
|-----------------------|----------------------------------------------------------------------------------------------------|-------------------------|--------------|-----|
| Unused Reservations:  | Today                                                                                                    |                         | •            |     |
| No reservations wer   | All Past Unused F<br>Last Month<br>Last 2 Weeks<br>Last Week<br>Yesterday & Toda<br>Today<br>Today & Tomorro<br>Next Week<br>Next 2 Weeks<br>Next Month<br>All Future Unused | Reservations<br>ay<br>w | d timefran   | ne. |

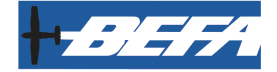

#### Dispatch (Check-Out) an Airplane (cont'd)

3) To dispatch the airplane (check out), click the **green arrow**  $\stackrel{1}{•}$  on the right of your reservation

| Flights      |                     |                     |                                 |                |          |
|--------------|---------------------|---------------------|---------------------------------|----------------|----------|
| Filter List: | Unused Reservations | Checked-Out Flights | Completed Flights               | New C          | heck-Out |
| Unused Rese  | ervations: Today    |                     |                                 |                |          |
| Name:        | Starting:           | Ending:             | Resources:                      | Туре:          | Actions  |
| Scout, Steve | 11/12/2013 12:00PM  | 11/12/2013 03:30PM  | Cessna 150 N704RY               | Standard       | 🗳        |
|              |                     |                     | Click green arr<br>dispatch air | ow to<br>plane |          |

4) The **Flight Check Out** window will pop up.

|                |                     |                           |                 | Instructor: |                  |      |
|----------------|---------------------|---------------------------|-----------------|-------------|------------------|------|
| General        | Aircraft            | Cessna 172X               | P N758NF 💌      | Instructor: | Select Instructo | or 🔻 |
| -              | Hobbs Out           | 1234.4                    |                 | Preflight:  | No Preflight     | -    |
| Eliebt Dataile | Tach 1 Out          | 567.8                     |                 | Postflight: | No Post-flight   | -    |
| Flight Details | Estimated Return:   |                           | Checked-Out By: |             |                  |      |
| Comments       | Date: 10<br>Time: 0 | 0/27/2013 📰<br>6 PM 💌 :00 |                 |             |                  |      |
|                |                     |                           | Check-Out       | List        |                  |      |

- 5) Write down the Hobbs and Tach 1 Out times
- 6) Verify the Estimated Return date and time
- 7) Click the green **Check-Out** button.
- 8) Click the **Logout** button and go fly.

| Boeing Employess Flying Association |              |             |          |           | Help   Logout<br>Steve Scott |
|-------------------------------------|--------------|-------------|----------|-----------|------------------------------|
| 🙆 Home                              | A My Account | Maintenance | Schedule | 👉 Flights | <b>4</b>                     |
| Flight Ch                           | eck-Out      |             |          |           |                              |

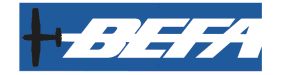

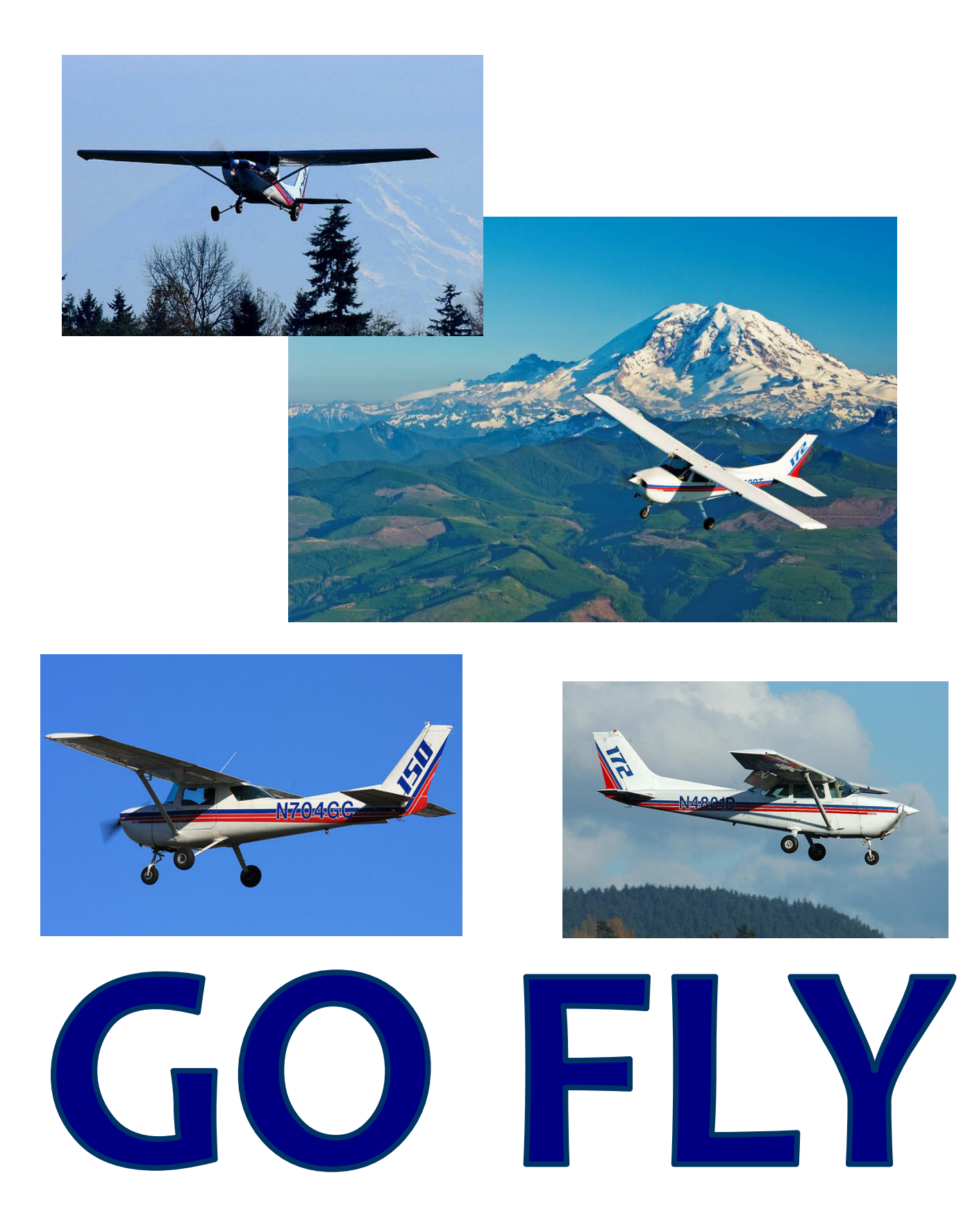

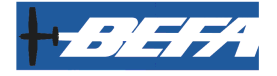

## **Check In an Airplane (after return)**

1) When you return, log in to **Flight Schedule Pro**, and click the **Flights** button.

| Boeing       | Employess F  | lying Associa | tion     |         |  |
|--------------|--------------|---------------|----------|---------|--|
| Home Flights | 8 My Account | Maintenance   | Schedule | Flights |  |

2) Click on the green **Checked-Out Flights** button

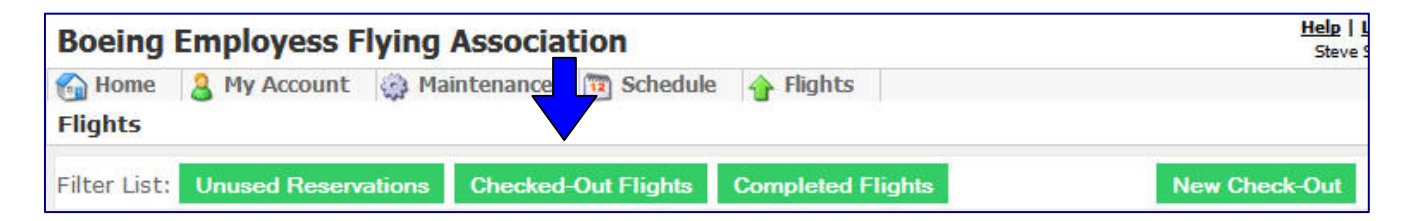

3) Click the blue button next to your flight

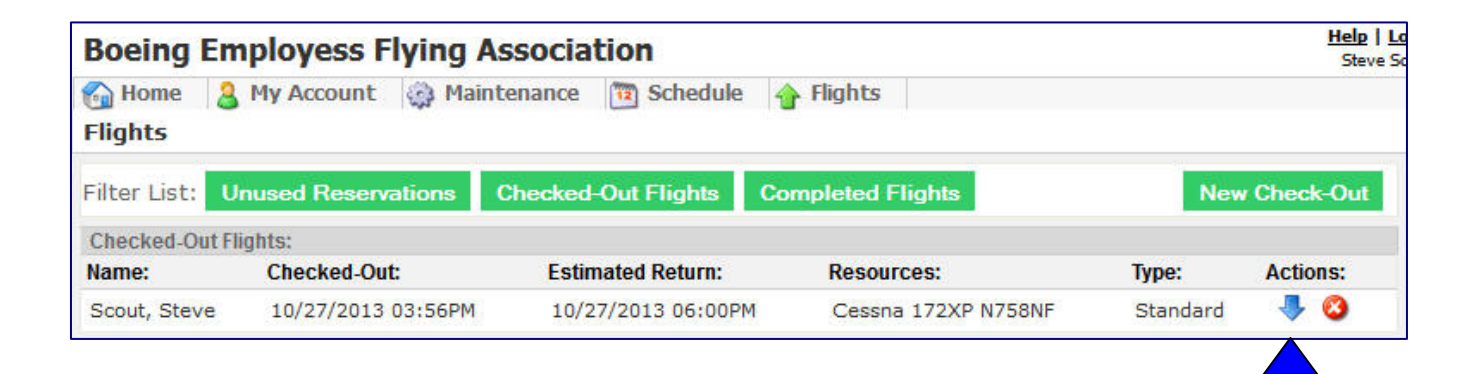

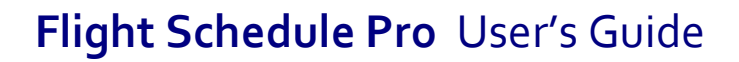

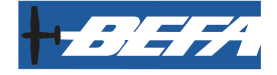

#### Check In an Airplane (after return)

4) The Flight Check-In window will appear.

| <b>Boeing Employe</b>      | ss Flying Association                   |                 | Help   Logout<br>Steve Scout |
|----------------------------|-----------------------------------------|-----------------|------------------------------|
| My Acco<br>Flight Check-In | ount 🎡 Maintenance 🛅 Schedule 👍 Flights |                 |                              |
| Flight Type: Stand         | ard 💌                                   |                 |                              |
| General                    | Customer:                               | Checked-Out By: | Steve Scout                  |
|                            | Steve Scout                             | Checked-Out At  | 10/27/2013 03:56PM           |
| Pilot Log                  | Aircraft                                | Checked-In By:  |                              |
| Thot Log                   | N758NF Cessna 172XP                     |                 |                              |
| Caupuder                   | Hobbs Out 1234.4 Hobbs In: Total:       |                 |                              |
| Squawks                    | Tach 1 Out 567.8 Tach 1 In: Total:      |                 |                              |
| Comments                   | Mismatch                                |                 |                              |
| connents                   | Ref#:                                   |                 |                              |
|                            |                                         |                 |                              |
|                            | Check-In Delete List                    |                 |                              |

5) Fill in the **Hobbs In** and **Tach 1 In** boxes with the appropriate times. The Total values will automatically be tallied.

|          | Steve Sco           | out      |            |        |        |     | Checked-Out At: | 10/27/2013 03:56PM |
|----------|---------------------|----------|------------|--------|--------|-----|-----------------|--------------------|
| Dilation | Aircraft            |          |            |        |        |     | Checked-In By:  |                    |
| Phot Log | N758NF Cessna 172XP |          |            |        |        |     |                 |                    |
|          | Hobbs Out           | 1234.4   | Hobbs In:  | 1236.5 | Total: | 2.1 |                 |                    |
| Squawks  | Tach 1 Out          | 567.8    | Tach 1 In: | 569.6  | Total: | 1.8 |                 |                    |
|          |                     | Mismatch | -          |        | · -    |     |                 |                    |

6) If start times don't match, click the **Mismatch** link and enter correct start times.

|         | N7JONE C  | 25511d 17 | ZAP        |        |        |     |
|---------|-----------|-----------|------------|--------|--------|-----|
| 6l      | Hd        | 1234.5    | Hobbs In:  | 1236.5 | Total: | 2.0 |
| Squawks | Tach 1 vt | 567.7     | Tach 1 In: | 569.6  | Total: | 1.9 |
|         |           | Mismatch  |            |        | -      |     |
|         |           |           |            |        |        |     |

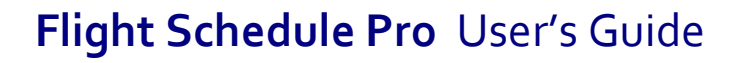

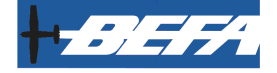

### Check In an Airplane (after return)

7) Click the green **Check-In** button.

|                      | Steve Scout                                                                          | Checked-Out At 10/27/2013 03:56PM |  |  |  |
|----------------------|--------------------------------------------------------------------------------------|-----------------------------------|--|--|--|
| Dilot Log            | Aircraft                                                                             | Checked-In By:                    |  |  |  |
| Phot Log             | N758NF Cessna 172XP                                                                  |                                   |  |  |  |
| Coursella            | Hobbs Out 1234.4 Hobbs In: 1236.5 Total: 2.1                                         |                                   |  |  |  |
| Squawks              | Tach 1 Out         567.8         Tach 1 In:         569.6         Total:         1.8 |                                   |  |  |  |
| Commonte             | Mismatch                                                                             |                                   |  |  |  |
| Comments             | Ref #.                                                                               |                                   |  |  |  |
| Check-In Delete List |                                                                                      |                                   |  |  |  |
|                      |                                                                                      |                                   |  |  |  |

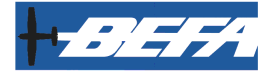

## Squawks

1) If there is a squawk found, log in to Flight Schedule Pro, hover over the **Maintenance** tab, and click on **Squawks**.

| <b>Boeing Employess Flying Association</b> |              |               |            |           |  |  |
|--------------------------------------------|--------------|---------------|------------|-----------|--|--|
| 🚮 Home                                     | 8 My Account | 🏟 Maintenance | 🛅 Schedule | 合 Flights |  |  |
|                                            |              | Squawks       |            |           |  |  |
|                                            | Logi         | Reminders     |            |           |  |  |
| ~                                          |              |               |            |           |  |  |

2) A list of current squawks for ALL airplanes will be shown.

| Boeing Emp       | oloyess   | Flying Association                     | Help   I<br>Steve !                                                        |  |  |  |  |
|------------------|-----------|----------------------------------------|----------------------------------------------------------------------------|--|--|--|--|
| 🐔 Home 🛛 🔒 I     | Accourt   | nt 🙀 Maintenance 🛅 Schedule            | 🛉 Flights                                                                  |  |  |  |  |
| General          |           | Squawks                                |                                                                            |  |  |  |  |
| Select Aircraft: | All       | *                                      | New Squawk Aircraft List                                                   |  |  |  |  |
| Squawks          |           |                                        |                                                                            |  |  |  |  |
| Date Submitted:  | Aircraft: | Discrepancy:                           | Status:                                                                    |  |  |  |  |
| 8/8/2013         | N704RY    | N704RY down at Renton temporarily.     | None                                                                       |  |  |  |  |
| 9/12/2013        | N704RY    | The prettiest plane is stuck in Renton | Issue was verified, a/c safe to fly in current condition, will repair soon |  |  |  |  |
| 10/11/2013       | N4801D    | L mag drops 250 rpm during mag check   | None                                                                       |  |  |  |  |
| 10/19/2013       | N739BT    | POH is missing.                        | None                                                                       |  |  |  |  |

3) Click on the green **New Squawk** button.

| Select Aircraft: | All       | •                                 |         | New Squawk Aircraft List |
|------------------|-----------|-----------------------------------|---------|--------------------------|
| Squawks          |           |                                   |         |                          |
| Date Submitted:  | Aircraft: | Discrepancy:                      | Status: |                          |
| 8/8/2013         | N704RY    | N704RY down at Renton temporarily | None    |                          |

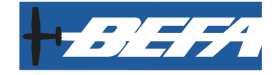

Squawks (cont'd)

4) The **New Squawk** window will appear.

| New Squawk                           |                                        |  |  |  |  |  |
|--------------------------------------|----------------------------------------|--|--|--|--|--|
| Select Aircraft: N704ML Cessna 150 🗸 |                                        |  |  |  |  |  |
| Create/Update Squawk                 |                                        |  |  |  |  |  |
| Reported By:* Steve Scout            |                                        |  |  |  |  |  |
| Discrepancy:*                        |                                        |  |  |  |  |  |
| Resolution                           |                                        |  |  |  |  |  |
| Action Taken:                        |                                        |  |  |  |  |  |
| Date Corrected:                      |                                        |  |  |  |  |  |
| Corrected By:                        |                                        |  |  |  |  |  |
| Certificate Number:                  |                                        |  |  |  |  |  |
| Date Inspected:                      |                                        |  |  |  |  |  |
| Inspected By:                        |                                        |  |  |  |  |  |
| Certificate Number:                  |                                        |  |  |  |  |  |
| Resolution:                          | *                                      |  |  |  |  |  |
|                                      | Save Save and New View List of Squawks |  |  |  |  |  |

5) Click the dropdown next to **Select Aircraft** and select the airplane.

| New Squawk       |                       |  |
|------------------|-----------------------|--|
| Select Aircraft: | N758NF Cessna 172XP - |  |
| Create/Update S  | N704ML Cessna 150     |  |
| Reported By:*    | N4801D Cessna 172N    |  |
| [                | N739BT Cessna 172N    |  |
| Discrepancy:*    | N758NF Cessna 172XP   |  |
| l l              | .::                   |  |

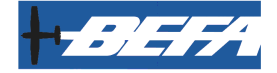

Squawks (cont'd)

6) In the box next to **Discrepancy**, type the discrepancy.

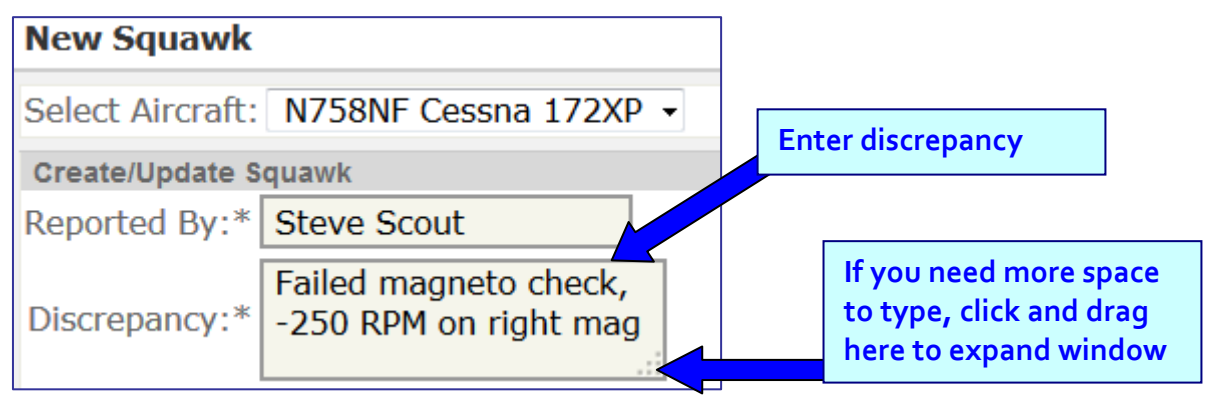

7) If discrepancy warrants grounding the airplane, click the **Ground Airplane** check box.

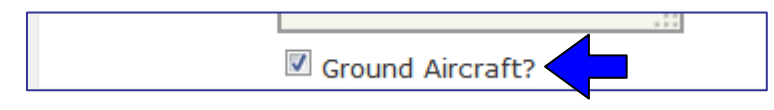

8) If the pilot can make a temporary disposition, fill in the Action Taken field. Do not fill in any other fields.

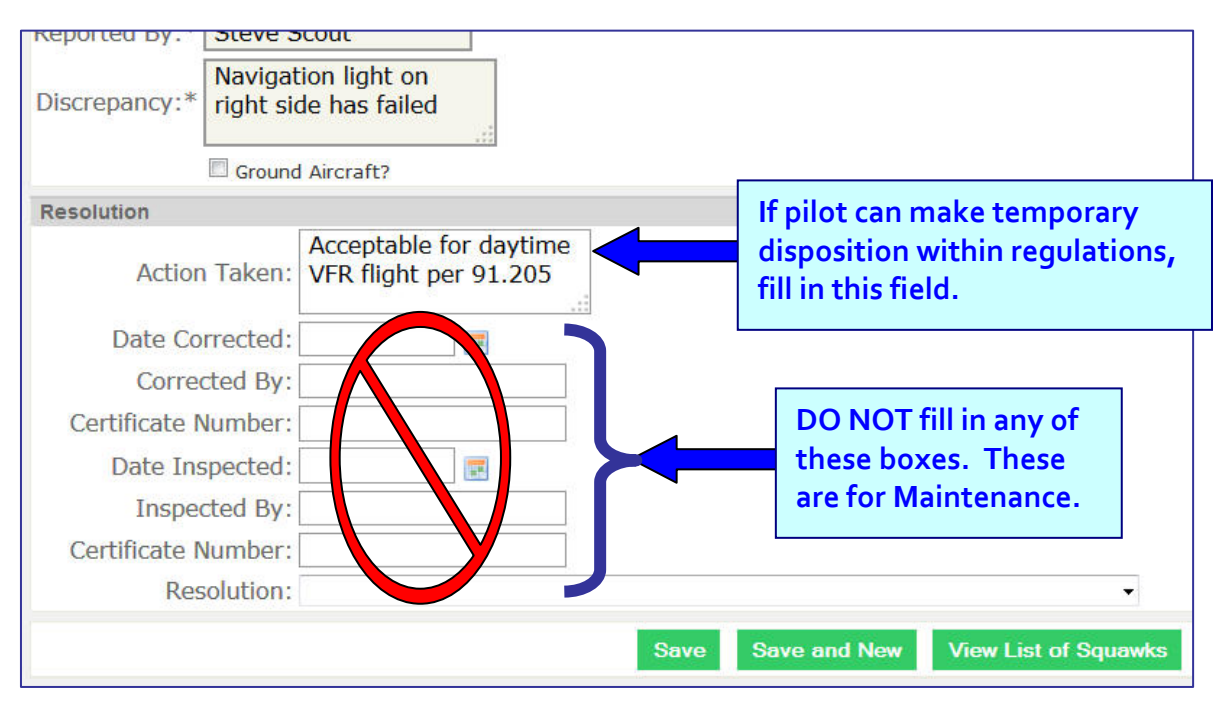

9) Click the green **Save** button.

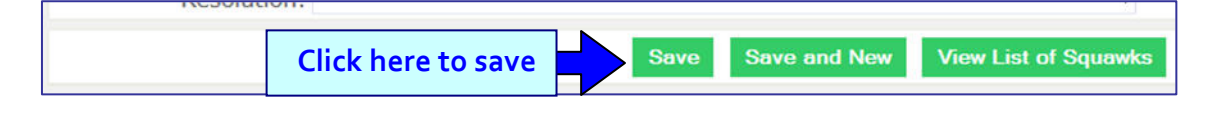